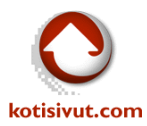

# Sähköpostitilin käyttöönotto Outlook 2013 –sähköpostiohjelmassa

### Käynnistäkää Outlook. Asennus aloitetaan valitsemalla Tiedosto:

## 1. Aloitus

| TIEDOSTO ALOITUS LÄHETÄ TAI VASTAANOTA KANSIO NÄYTÄ | 💁 🖺 🕤 🤋      | F     |       |                    |                                        |          | Outlook tänään - Ou                                      | tlook | : |
|-----------------------------------------------------|--------------|-------|-------|--------------------|----------------------------------------|----------|----------------------------------------------------------|-------|---|
| Uusi Uudet<br>Sikkänestivieti kahtett               | TIEDOSTO ALO | ITUS  | LÄHET | Ä TAI VA           | STAANOTA                               | Kansio   | NÄYTÄ                                                    |       |   |
|                                                     | Uusi<br>Uusi | Uudet |       | <b>X</b><br>Poista | ♀ Vastaa<br>♀ Vastaa kaiki<br>♀ Välitä | lle<br>E | Siirrä: ?<br>Siirrä: ?<br>Esimiehelle<br>Ryhmäsähköposti | 4     | 2 |
| Uusi Poista Vastaa Pikatoiminnot 🕞                  | Uusi         |       | Po    | ista               | Vastaa                                 | l .      | Pikatoiminnot                                            | - Fai |   |

#### 2. Valitlaa "Lisää tili"

| ¢                                        | Outlook tänään - Outlook                                                                                                    | ? | - | × |
|------------------------------------------|----------------------------------------------------------------------------------------------------|---|---|---|
| Tiedot                                   | Tilin tiedot                                                                                                    |   |   |   |
| Avaa ja vie                              | Yhtään tiliä ei ole käytettävissä. Lisää sähköpostitili, jotta voit ottaa lisäominaisuudet käyttöön.                                                                        |   |   |   |
| Tallenna<br>nimellä<br>Tallenna liitteet | <ul> <li>Lisää tili</li> <li>Tili- ja yhteisöasetukset<br/>Muuta tämän tilin asetuksia tai määritä lisää yhteyksiä.</li> <li>Muodosta yhteys yhteisöpalveluihin.</li> </ul> |   |   |   |
| Office-tili<br>Asetukset                 | Postilaatikon koon hallinta<br>Voit hallita postilaatikon kokoa tyhjentämällä poistettujen viestien kansion ja<br>arkistoimalla viestejä.                                   |   |   |   |
| Lopeta                                   |                                                                                                    |   |   |   |

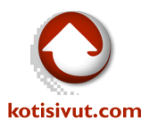

3. Valitkaa "Määritä manuaalisesti tai lisää palvelintyyppejä"

| Määritä tilin asetuks                    | iet tai yhdistä muuntyyppisiin palvelimiin.              | 7 |
|------------------------------------------|----------------------------------------------------------|---|
| ) Sä <u>h</u> köpostitili                |                                                          |   |
| Kirj <u>o</u> ita nimesi:                | Esimerkki: Tiina Lassila                                 |   |
| Sähkö <u>p</u> ostiosoite:               | Esimerkki: lassila@contoso.com                           | 4 |
| S <u>a</u> lasana:<br>Vahvista salasana: |                                                          |   |
| vanoista salasalla;                      | kirjoita Internet-palveluntarjoajan ilmoittama salasana. |   |
| Määritä manuaalise                       | stī tai lisāā palvelintyyppejā                           |   |

#### 4. Valitkaa "POP tai IMAP"

| Lisää tili                                                                                                    | <b>—</b>                                           |
|----------------------------------------------------------------------------------------------------|----------------------------------------------------|
| Valitse palvelu                                                                                                    | ×                                                  |
| Microsoft Exchange Server tai yhteensopiva palvelu<br>Muodosta yhteys Exchange-tiliin ja käytä sähköpostia, kalenter                                                                 | ria, yhteystietoja, tehtäviä ja vastaajaa.         |
| <ul> <li>Outlook.com tai Exchange <u>A</u>ctiveSync -yhteensopiva palvelu<br/>Muodosta yhteys palveluihin, kuten Outlook.comiin, ja käytä si</li> <li><u>POP tai IMAP</u></li> </ul> | ähköpostia, kalenteria, yhteystietoja ja tehtäviä. |
| Muu Yhdistä seuraavaan palvelintyyppiin Fax Mail Transport                                                                                                    |                                                    |
|                                                                                                    |                                                    |
|                                                                                                    | < Edellinen Seuraava > Peruuta                     |

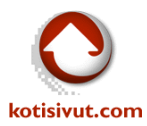

5. Kirjoittakaa punaisella kirjoitettuihin kohtiin tarvittavat tiedot.

Saapuvan postin palvelimen nimi on ilmoitettu teille tilauksenne yhteydessä, voitte tarvittaessa pyytää sen sähköpostilla helpdesk@kotisivut.com-osoitteesta.

Mikäli käytätte SSL-suojausta tulee saapuvan postin palvelimen nimi olla kotisivut.com loppuinen, jolloin SSL-suojaus toimii ilman virheilmoituksia.

Lähtevän postin palvelin (SMTP) on normaalisti Internet-yhteydentarjoajan lähtevän postin palvelin.

| Lisää tili                                                                                                |                                    | ×                                                              |  |  |
|----------------------------------------------------------------------------------------------------|------------------------------------|----------------------------------------------------------------|--|--|
| POP- ja IMAP-sähköpostitilien<br>Anna tilin sähköpostipalvelimer                                          | a <b>asetukset</b><br>n asetukset. | Add Account                                                    |  |  |
| Käyttäjän tiedot                                                                                          |                                    | Tilin asetusten testaaminen                                    |  |  |
| Kirjoita <u>n</u> imesi:                                                                                  | Nimi                               | Suosittelemme tilin testaamista tietojen antamisen             |  |  |
| S <u>ä</u> hköpostiosoite:                                                                                | Sähköpostiosoite                   | Jaikeen                                                        |  |  |
| Palvelimen tiedot                                                                                         |                                    | Tertas tilia sectulost                                         |  |  |
| Tilin tyyppi:                                                                                             | IMAP 💌                             |                                                                |  |  |
| Saap <u>u</u> van postin palvelin:                                                                        | Saapuvan postin palvelin           | ✓ Testaa tilin asetukset napsauttamalla<br>Seuraava-painiketta |  |  |
| Lähte <u>v</u> än postin palvelin (SMTP):                                                                 | SMTP-palvelin                      |                                                                |  |  |
| Kirjaustiedot                                                                                             |                                    |                                                                |  |  |
| Käy <u>t</u> täjänimi:                                                                                    | Sähköpostiosoite                   |                                                                |  |  |
| S <u>a</u> lasana:                                                                                        | Salasana                           | Pidetaan offline-tilassa: Kaikki                               |  |  |
| Muist                                                                                                    | a salasana                         |                                                                |  |  |
| Vaadi suojattua salasanan vahvistusta (Secure Password<br>Authentication) kirjauduttaessa Lisää asetuksia |                                    |                                                                |  |  |
|                                                                                                    |                                    | < Edellinen Seuraava > Peruuta                                 |  |  |

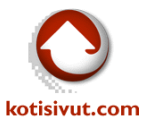

6. Valitkaa edellisessä keskusteluikkunassa "Lisää asetuksia..." ja uudesta keskusteluikkunasta "Lisäasetukset"

Valitkaa "Käytä salattua yhteyttä:" –kohdasta suojaustavaksi SSL.

Kansiot kohdassa kirjoittakaa "Pääkansion polku" –kohtaan INBOX kuvan mukaisesti.

| Internet-sähköpostin asetukset                                                                 | <b>—</b> |  |  |  |  |  |
|------------------------------------------------------------------------------------------------|----------|--|--|--|--|--|
| Yleiset Lähtevän postin palvelin Lisäasetukset                                                 |          |  |  |  |  |  |
| Palvelinten porttinumerot                                                                      |          |  |  |  |  |  |
| Saapuvan postin palvelin (IMAP): 993 Kä <u>v</u> tä oletusarvoja                               |          |  |  |  |  |  |
| Käytä salattua y <u>h</u> teyttä: SSL 🗨                                                        |          |  |  |  |  |  |
| Lähtevän postin palvelin (SMTP): 25                                                            |          |  |  |  |  |  |
| Käytä salattua yhteyttä: Ei mitään                                                             |          |  |  |  |  |  |
| Palvelimen <u>a</u> ikakatkaisut                                                               |          |  |  |  |  |  |
| Lyhyt                                                                                          | Lyhyt    |  |  |  |  |  |
| Kansiot                                                                                        |          |  |  |  |  |  |
| Pääkansion polku: NBOX                                                                         |          |  |  |  |  |  |
| Lähetetyt                                                                                      |          |  |  |  |  |  |
| 🔲 <u>Ä</u> lä tallenna kopioita lähetetyistä                                                   |          |  |  |  |  |  |
| Poistetut kohteet                                                                              |          |  |  |  |  |  |
| Merkitse kohteet poistettaviksi, mutta älä poista niitä automaattisesti                        |          |  |  |  |  |  |
| Poistettaviksi merkityt kohteet poistetaan pysyvästi, kun postilaatikon<br>kohteet poistetaan. |          |  |  |  |  |  |
| Poista kohteet, kun kansiota vaih <u>d</u> etaan online-tilassa                                |          |  |  |  |  |  |
|                                                                                                |          |  |  |  |  |  |
| ОК                                                                                             | Peruuta  |  |  |  |  |  |

Valitkaa OK muutosten jälkeen, jolloin asennus palaa edelliseen keskusteluikkunaan, valitkaa Seuraava

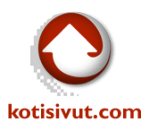

| Lisää tili                                                       |                                         |                                                                |
|------------------------------------------------------------------|-----------------------------------------|----------------------------------------------------------------|
| POP- ja IMAP-sähköpostitilier<br>Anna tilin sähköpostipalvelimer | n asetukset.                            | Add Account                                                    |
| Käyttäjän tiedot                                                 |                                         | Tilin asetusten testaaminen                                    |
| Kirjoita <u>n</u> imesi:                                         | Nimi                                    | Suosittelemme tilin testaamista tietojen antamisen             |
| S <u>ä</u> hköpostiosoite:                                       | Sähköpostiosoite                        | Jaikeen.                                                       |
| Palvelimen tiedot                                                |                                         | Tartas tilin aratukrat                                         |
| Tilin tyyppi:                                                    | IMAP                                    |                                                                |
| Saap <u>u</u> van postin palvelin:                               | Saapuvan postin palvelin                | ✓ Testaa tilin asetukset napsauttamalla<br>Seuraava-painiketta |
| Lähte <u>v</u> än postin palvelin (SMTP):                        | SMTP-palvelin                           |                                                                |
| Kirjaustiedot                                                    |                                         |                                                                |
| Käy <u>t</u> täjänimi:                                           | Sähköpostiosoite                        | Didetično offlino tilovov. Kolski                              |
| S <u>a</u> lasana:                                               | Salasana                                |                                                                |
| <b>▼</b> <u>M</u> uist                                           | a salasana                              | i i i i i i i                                                  |
| Vaadi suojattua salasanan vah<br>Authentication) kirjauduttaess  | vistusta (Secure Pass <u>w</u> ord<br>a | Lįsää asetuksia                                                |
|                                                                  |                                         | < E <u>d</u> ellinen S <u>e</u> uraava > Peruuta               |

 Mikäli teillä on valittuna "Testaa tilin asetukset napsauttamalla Seuraava-painiketta", niin asennus aloittaa asetusten tarkistuksen. Testiviesti näkyy lopuksi tämän sähköpostitilin Saapuneissa. Kun testaus on onnistuneesti tehty keskusteluikkunan voi sulkea "Sulje"-painikkeesta.

| Filin asetusten testaaminen<br>Onnittelut. Kaikki testit ovat onnistuneet. Jatka valit: | semalla Sulje.           | Lopeta |
|-----------------------------------------------------------------------------------------|--------------------------|--------|
| Tehtävät<br>Tehtävät<br>Kirjaudu saapuvan postin palvelimeen (IM                        | Tila<br>Valmis<br>Valmis |        |
|                                                                                         | Vuinis                   |        |

8. Sähköpostitili on nyt luotu ja valmiina käyttöön.

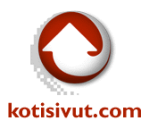

| Lisāa tili                                                      |
|-----------------------------------------------------------------|
|                                                                 |
|                                                                 |
| Valmis!                                                         |
| Tässä oli kaikki tiedot, joita tilisi määrittämiseen tarvitaan. |
|                                                                 |
|                                                                 |
|                                                                 |
|                                                                 |
|                                                                 |
|                                                                 |
|                                                                 |
|                                                                 |
| Lis <u>ä</u> ä toinen tili                                      |
|                                                                 |
|                                                                 |
| < Edellinen Valmis                                              |
|                                                                 |

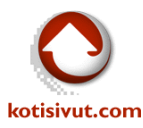

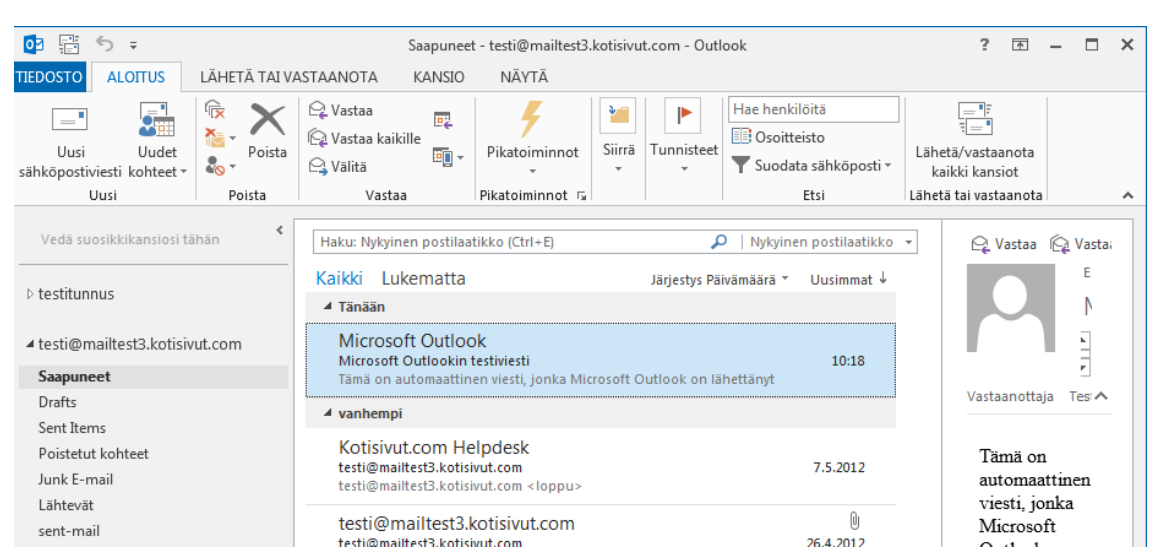

#### 9. Testauksen yhteydessä lähetetty testiviesti näkyy nyt Saapuneissa

Mikäli kansiot tai postit eivät näy oikein, niin tarkistakaa kohdassa 5. ja 6. lisätyt asetukset, erityisesti Pääkansion polku –asetus on tärkeä postien ja kansioiden näkymisen kannalta.